## University of Calgary – Human Resources Actioning a Denied Job Change Request

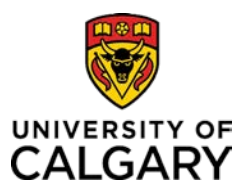

Use this guide to action a Job Change Request that was previously denied.

1) When an approver denies a Job Change request, an email notification is sent to the Requester (see below).

| Transaction Id: 56278                                                                                                   |  |  |  |  |
|----------------------------------------------------------------------------------------------------|--|--|--|--|
| Effective Date: 2018-08-01                                                                                              |  |  |  |  |
| Employee or General Associate: 04163541 - Elizabeth Leal                                                                |  |  |  |  |
| Department: 80034                                                                                                    |  |  |  |  |
| Transaction Type: Reports to Update                                                                                     |  |  |  |  |
|                                                                                                    |  |  |  |  |
| Requested by: Your Name                                                                                                 |  |  |  |  |
| Last Comment: (Denied due to                                                                                            |  |  |  |  |
|                                                                                                    |  |  |  |  |
| To view the request, please navigate to My work>Manager Self Service>Job and Personal Information on the myUofC portal. |  |  |  |  |
|                                                                                                    |  |  |  |  |
| Need help viewing the request? Contact IT-BAS & Software (PeopleSoft) Support Centre at 220-5555, ext 2.                |  |  |  |  |
|                                                                                                    |  |  |  |  |
| Need assistance with workflow processes? Please contact Human Resources Help Desk at 220-5932.                          |  |  |  |  |
|                                                                                                    |  |  |  |  |
| Thank you.                                                                                                    |  |  |  |  |

2) The Job Change transaction can be reviewed manually. To do this, please follow the procedure below.

Begin, by logging into the **myUofC** portal.

| Dashboard<br>delegation<br>on<br>opject delegation<br>try delegation<br>rization form<br>juest<br>request                                                                                                    | V All about me M<br>People management<br>Manager self service<br>Job opening request<br>Template-based hire<br>Manage applicants<br>My team learning<br>Job Profile Database<br>Onboarding checklists<br>Human Resources site<br>AUPE local 52 site<br>MaPS executive site<br>TUCFA site | work Research Acad<br>Finance & Supply Chain<br>Create expense report<br>Manage expenses<br>Create requisition<br>Manage requisitions<br>Pending approvals<br>Apply for PCard<br>PCard reconciliation<br>NEPF<br>PER Statement<br>Preferred suppliers<br>Shipping & receiving<br>SCM service request forms | <ol> <li>Log into PeopleSoft</li> <li>From the mega-menu, click the My work tab.</li> <li>Click the Manager Self Service link from the People Management heading.</li> </ol> |
|----------------------------------------------------------------------------------------------------|----------------------------------------------------------------------------------------------------|----------------------------------------------------------------------------------------------------|----------------------------------------------------------------------------------------------------|
| Main Menu ><br>Manager Self Service<br>Navigate to self service information and activities for people reporting to you.<br>Review Transactions<br>Review transactions that you have submitted<br>Job and Personal Information<br>Manage job and personal information for your employees.<br>Job Opening Request Form<br>Job Change Requests<br>Job Termination Request<br>32 More |                                                                                                    |                                                                                                    | <ul> <li>Log into PeopleSoft</li> <li>3. From the Job and Personal Information heading, click the Job Change Requests link.</li> </ul>                                       |

Still have questions? Contact the Integrated Service Centre!

|                                                                                                    | Search Transactions                                                                                                    |  |
|----------------------------------------------------------------------------------------------------|----------------------------------------------------------------------------------------------------|--|
| Search for Transaction         Maximum number of rows to return (up to 300): 300         Target User ID:       =         04048636         Transaction Number:         Workflow Status:       =         Step Description:       begins with •         Employee ID:       begins with •         Last Name:       begins with •         Department:       begins with •         Request User ID:       begins with •         Requested By:       begins with • | <ol> <li>In the Search for Transactions tab, enter in the transaction<br/>number of the denied request (this can be found in the email<br/>mentioned above).</li> <li>Click the Search button.</li> <li>Note: If you do not know your transaction number, you can also<br/>search by Workflow Status, Employee ID or Employee Name.</li> </ol> |  |
|                                                                                                    | Edit Joh Chango Form Dataila                                                                                                    |  |
| Job Change Form Approvals                                                                                                    | Edit Job Change Form Details                                                                                                    |  |
| Transaction # Requestor<br>Transaction Status Date Created                                                                                                    | <ol> <li>As per the approvers comments, correct all fields required in<br/>the Job Change Form.</li> </ol>                                                                                                    |  |
| Employee Info<br>Name<br>Employee ID                                                                                                    | <b>Note:</b> If a job <b>change request</b> was denied in error and no changes are actually required, the user must still change data one or more required fields. Then, press <b>Tab</b> and re-populate the original data.                                                                                                    |  |
|                                                                                                    | Add Comments to the form                                                                                                    |  |
| Comments                                                                                                    | Add comments to the form                                                                                                    |  |
| Save Return to Search                                                                                                    | 7. To avoid a future deny provide any additional comments<br>that the approver might find useful in the <b>Comments</b><br>section and then click <b>Save</b> .                                                                                                    |  |
|                                                                                                    | Resend request for Approval                                                                                                    |  |
| Validate Job Data                                                                                                    | <ol> <li>Scroll to the bottom of the page and click the Validate Job</li> <li>Data button.</li> </ol>                                                                                                    |  |
|                                                                                                    | 9. Then, click the <b>Begin Approvals</b> button.                                                                                                    |  |

For more information on this topic or to access other training material, please visit our website at:

## www.ucalgary.ca/hr

For other training material, job aids, and simulations, visit our Training website at:

www.ucalgary.ca/training